Payer ID: 31053

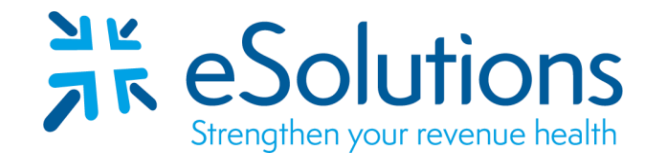

# State Farm Insurance Companies 835

## EDI Enrollment Instructions:

- Please save this document to your computer. Open the file in the Adobe Reader program and type directly onto the form.
- Complete the enrollment using the provider's **billing/group information as credentialed** with this payer.
- ERA setups are completed in approximately **30 business days**.
- EFT enrollment is required to receive ERAs. Steps on how to complete the EFT enrollment are listed below.
- If you have any questions regarding the online enrollment you must contact State Farm directly at <u>Home.hlth-medicalprovider.538000@statefarm.com</u>.

### 835 Electronic Remittance Advice:

### Completing the ERA/EFT enrollment (New Enrollments)

- Complete the 'Contact Us Health Division' form at <u>https://b2b.statefarm.com/b2bapp/hcu-forms/health-contact-us</u>.
- Enter all required information on the form and click 'Submit.'
  - Method of Retrieval will be **UHIN.** Enter **HT000000-000** for UHIN #.
- Once the form is submitted, you will receive an email from State Farm with details on how to register to create a User ID and Password. This User ID and Password will allow you to complete the ERA/EFT online enrollment.
- Click on the ERA & EFT Enrollment link and log in using the User ID and Password created in the previous step.
- Complete all required fields. When prompted, enter **UHIN** as the Method of Retrieval. Submit the online form once it has been completed.
  - Enter **HT002245-001** for professional transactions. Enter **HT002245-002** for institutional transactions.

#### Completing the ERA/EFT enrollment (Change Enrollments)

- Log into your B2B account at <u>https://b2b.statefarm.com/b2bapp/b2blogin/login</u>.
- Click 'ERA Enrollment- Change to Method of Retrieval.'
- You will need to update your clearinghouse to 'UHIN.'
  - For professional transactions, enter Trading Partner ID **HT002245-001**.
  - For institutional transactions, enter Trading Partner ID **HT002245-002.**
- Complete all required fields, then click 'Submit.'

#### Submit Completed Document:

Email the next page to eSolutions to complete the setup.

ESH@claimremedi.com

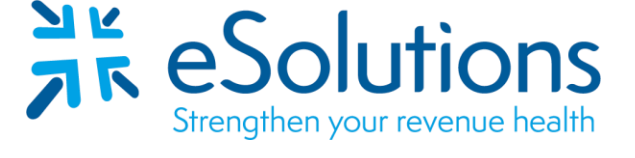

Payer ID: 31053

# State Farm Insurance Companies 835

#### 835 Electronic Remittance Advice:

Complete the table as appropriate. **Submit by Email.** Complete one form for each **Tax ID/NPI combination.** 

| Billing Group/Provider Name: |                                       |
|------------------------------|---------------------------------------|
| Provider Street Address:     |                                       |
| Provider City, State and Zip |                                       |
| NPI:                         |                                       |
| Tax ID:                      |                                       |
| Name of Contact:             |                                       |
| Contact Phone Number:        |                                       |
| Contact Email Address:       |                                       |
| Enrollment:                  | New Enrollment O Change Clearinghouse |